# ONLINE ENTRY IN THE NEW COMPETITION PORTAL

**Quick Start Guide** 

Effective from 17 August 2020 Last amended 18 May 2021

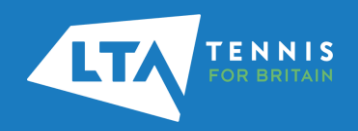

#### **INTRODUCTION**

Welcome to the new Competitions Portal for players and parents which forms part of the LTA Competition Management System.

As part of the LTA's vision to open up tennis to many more people, we are committed to making playing tennis easier and more accessible for anyone, and specifically making it easy for people to find and access tennis competitions. The new competition management system is one of a series of improvements we are making for competitions, including the introduction of the world tennis number, competition age group changes, and the development of new products such as LTA Youth Box Leagues.

We've partnered with Visual Reality, leaders in the competition technology market, to launch our new Competition Management system which is now live for players to search and enter competitions being staged from 1 September 2020. The current system will remain in place for you to find and enter any competitions taking place up to the end of August 2020.

The new system will do everything the current one does, but be more reliable, robust and faster, ultimately improving your experience of finding and entering a competition. New features include:

- A personalised player homepage with details of the tournament you've entered, player statistics, tournaments and leagues all in one place for you to view
- · Ability to 'favourite' tournaments and leagues you're interested in as well as following other players and your venue
- Single sign-on across LTA platforms to login with one username and password and navigate between websites

We hope this quick start guide which show you the features of the Competitions Portal. Further information including FAQs and How to Videos can we found at <u>www.LTA.org.uk/CompetitionsPortalSupport</u>.

#### LTA Competition Support

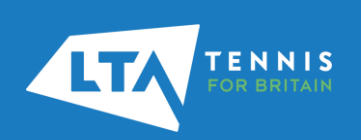

## **ACCESSING THE COMPETITION PORTAL**

The existing Tournament Software website has been upgraded and rebranded to become the new **Competitions Portal** (<u>competitions.lta.org.uk</u>). It will be a one-stop-shop to search for and entering competitions as well as seeing the draws and schedule for competitions as well.

Access the Competitions Portal at <u>competitions.lta.org.uk</u> then select Log in on the top right hand corner.

NNIS

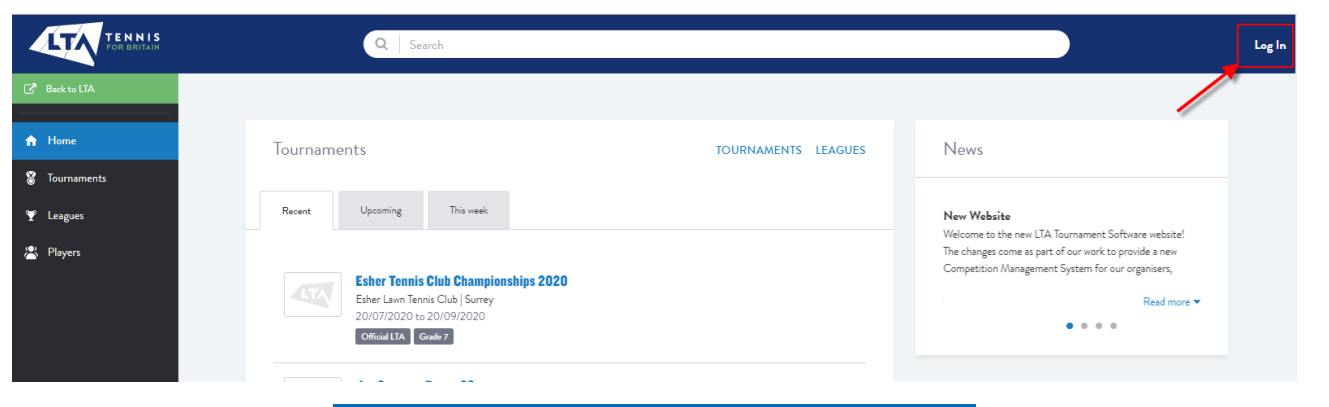

2

Select the LTA Member Login option and follow the steps outlined in the following <u>guide</u>.

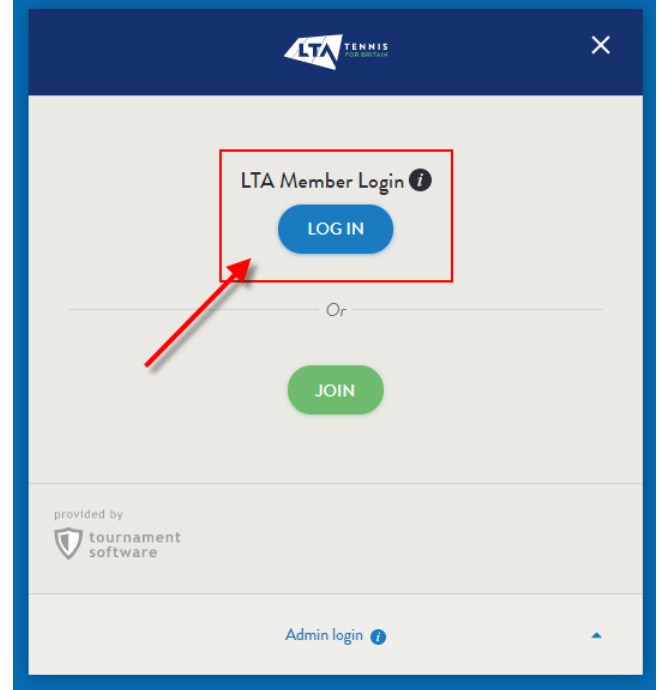

## **FINDING A COMPETITION**

1

To see the list of all available competitions select **Tournaments** on the left hand side

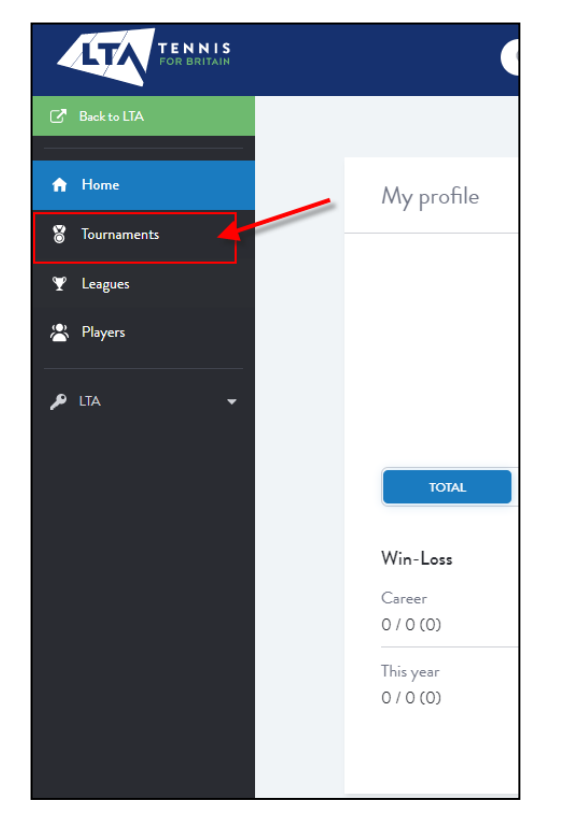

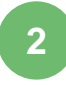

Use the **Quick Search** options, **Search Bar** (by tournament name or tournament code) or the **Advanced Search** option to find competitions close to you.

|                          |                             |                      | or quickly to |            |                    |            |
|--------------------------|-----------------------------|----------------------|---------------|------------|--------------------|------------|
| British Tour             | Weeklong                    | One day tournament   | Padel         | Disability | This week          | Entry open |
|                          | Closing Soo                 | 'n                   |               |            | Advanced search    |            |
|                          |                             |                      |               |            |                    |            |
| Results                  |                             |                      |               |            | Filters 2          | RESET      |
|                          |                             |                      |               |            | Date               |            |
| om 08/07/2020 to 22/07   | 7/2021 X Weekloog X         |                      |               |            | From<br>08/07/2020 |            |
| Sin 66 6772 626 to 22767 |                             |                      |               |            | to<br>22/07/2021   | ,          |
|                          | larger date range or delete | one or more filters. |               |            |                    |            |
| No results Choose a      |                             |                      |               |            | Location           |            |
| No results Choose a      |                             |                      |               |            |                    |            |
|                          | larger date range or delete | one or more filters. |               |            | Location           |            |

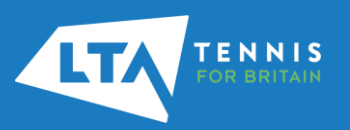

#### **FAVOURITES**

ENNIS

1

Watchlisted competitions have been replaced by **Favourites**. In order to add a tournament onto your Favourites select the **Favourite** button on the top right hand side of the Overview page. Once selected the Favourite button will illuminate.

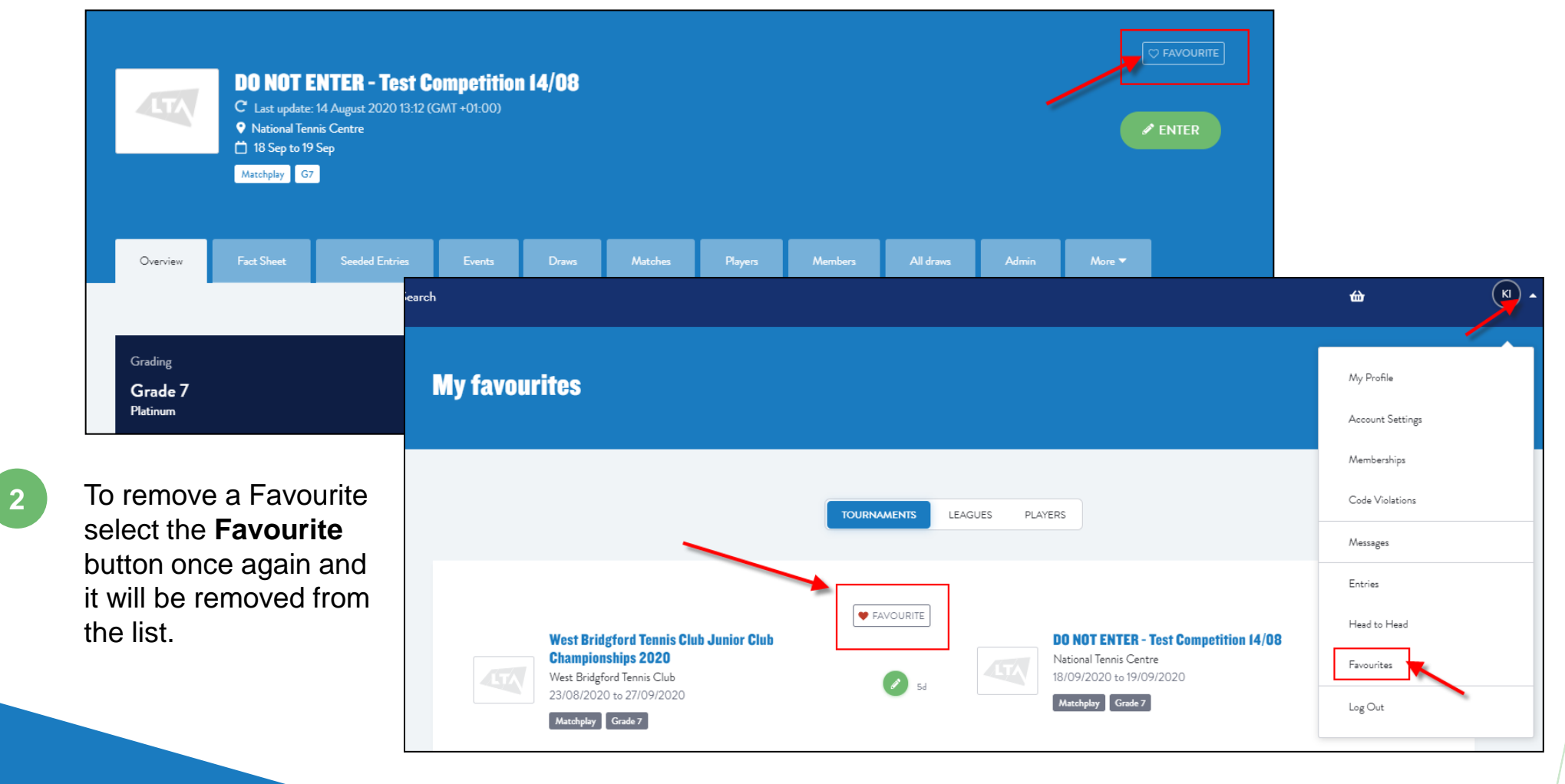

#### **FACT SHEET**

1

LT/

The Fact Sheet will provide you all key information of the tournament. It can be located next to the Overview page of the specific event. It includes tournament information, event details and regulations.

| LTA      | DO NOT EN<br>C <sup>a</sup> Last update: 14<br>Ve National Tennis C<br>18 Sep to 19 Sep<br>Matchplay G7 | <b>TER - Test C</b><br>August 2020 13:12 (<br>Centre | GMT +01:00)     | <b>14/08</b> |            |            |              |             |                 |        |                 |
|----------|----------------------------------------------------------------------------------------------------|------------------------------------------------------|-----------------|--------------|------------|------------|--------------|-------------|-----------------|--------|-----------------|
| Overview | Fact Sheet                                                                                              | Seeded Entries                                       | Events          | Draws        | Matches    | Players    | Members      | All draws   | Admin           | More 🔻 |                 |
|          |                                                                                                    |                                                      |                 |              |            | _          |              |             |                 |        |                 |
| Fact Sh  | eet                                                                                                    | <b>`</b>                                             |                 |              |            |            |              |             |                 |        |                 |
|          |                                                                                                    |                                                      |                 |              |            |            |              |             |                 |        |                 |
| 😮 To     | urnament inform                                                                                         | ation Tournam                                        | nent name       |              | DO NOT E   | NTER - Tes |              |             |                 |        |                 |
|          |                                                                                                    | Tournam                                              | nent number     |              | SUR-20-03  | 331        | Event Inform | mation Wome | ens Singles     |        |                 |
|          |                                                                                                    | Tournam                                              | nent start date |              | 18/09/202  | 0          |              | Grade       |                 |        | Grade 7         |
|          |                                                                                                    | Tournan                                              | cont and data   |              | 10/00/2020 | 0          |              | Start       | date            |        | 18/09/2020      |
|          |                                                                                                    |                                                      |                 |              |            |            |              | End d       | ate             |        | 19/09/2020      |
|          |                                                                                                    | The E                                                | vent Inf        | ormati       | on sectio  | on         |              | Closir      | ig deadline     |        | 16/08/2020 13:1 |
|          |                                                                                                    | will pr                                              | ovide us        | seful in     | formatic   | on         |              | Withd       | lrawal deadline |        | 18/08/2020 13:1 |
|          |                                                                                                    | aroun                                                | d the dr        | aw, sco      | oring      |            |              | OAG         | Priority        |        | Yes             |
|          |                                                                                                    | forma                                                | t and tin       | ning inf     | formatio   | n          |              | Conse       | lation          |        | Optional        |
|          |                                                                                                    |                                                      |                 | C            |            |            |              | Propo       | sed Draw Size   |        | 8               |
|          |                                                                                                    |                                                      |                 |              |            |            |              | Timin       | zs              |        | 10:00 start     |
|          |                                                                                                    |                                                      |                 |              |            |            |              | Entry       | fee             |        | £10.00          |
| 7        |                                                                                                    |                                                      |                 |              |            |            |              | Draw        | Format          |        | Elimination     |
| TENNI    | S                                                                                                    |                                                      |                 |              |            |            |              | Diaw        |                 |        | Emmeron         |

Scoring Format

FAST 4

1

Having selected the competition you wish to enter click the **Online Entry** button

| 📋 04/04/2021 to 10/04/2021 | ONLINE ENTRY | 2454 |
|----------------------------|--------------|------|
| Weeklong                   |              |      |
| Grade 4 Open -18 35+       |              |      |

2

To change the venue details for this specific entry select the **Change** option

ENNIS

| Enter online                              |                                 | INFORMATIO |
|-------------------------------------------|---------------------------------|------------|
| ntry and withdrawal until 25/03/202110:00 |                                 |            |
| KI<br>My details 7                        |                                 |            |
|                                           |                                 |            |
| Address                                   |                                 |            |
| Address:                                  | Club:<br>National Tennis Centre |            |
| Postal code:                              | BTM Number:                     |            |
| L da a                                    |                                 |            |
| City:                                     |                                 |            |
| Country:                                  |                                 |            |

Select the events you would like to enter. Only events relevant to you will appear on the available events list based on your gender and date of birth

| WS                                                                                                    | WD                          | XD                          |      |
|----------------------------------------------------------------------------------------------------|-----------------------------|-----------------------------|------|
| Entry open until 25/03/2021                                                                             | Entry open until 25/03/2021 | Entry open until 25/03/2021 |      |
| Withdrawal until 27/03/2021                                                                             | Withdrawal until 27/03/2021 | Withdrawal until 27/03/2021 |      |
| 1 Select event 🔻                                                                                        | •                           |                             |      |
| 2 Select event 🗸                                                                                        |                             |                             |      |
| 3 Select event 🗸                                                                                        |                             |                             |      |
|                                                                                                    | - Additional Information ᡝ  |                             |      |
| ave any additional information<br>the Organiser on the bottom of<br>entry form and select <b>Submit</b> | Additional Information      |                             |      |
|                                                                                                    |                             |                             |      |
|                                                                                                    | WITHDRAW                    |                             | ВАСК |

3

5

Once you are happy with the events in your basket select **Payment** on the bottom of the screen. If you wish to go back and edit any details of the entry select the **Edit** option

| group at the same grade over the same week (weeklong)/weekend (staged)<br>Read more information on this regulation to avoid potential penalties: <ul> <li>LTA Weeklong - Grade 3 Holiday Tournaments</li> </ul> | L.                                                |               |                                                                     |
|----------------------------------------------------------------------------------------------------|---------------------------------------------------|---------------|---------------------------------------------------------------------|
| <ul> <li>LTA Staged - Winter National Tour, Winter Regional Tour, Winter / Sur</li> </ul>                                                                                                    | mmer County Tour (Grade 4) or British Tour Tier 3 |               |                                                                     |
| Weeklong Tournament  Allen House Grounds  O4/04/2021 to 10/04/2021  WS                                                                                                    |                                                   | EDIT<br>E5.00 | 6 Select <b>Pay</b> on the<br>Checkout screen t<br>proceed to Payme |
|                                                                                                    |                                                   |               |                                                                     |
|                                                                                                    |                                                   | Total: £5.00  |                                                                     |
|                                                                                                    |                                                   | PAYMENT       |                                                                     |
|                                                                                                    | Payment<br>Choose your payment method             |               |                                                                     |
|                                                                                                    | 🕑 👩 Stripe                                        |               | Payment for 1 tournament entry.                                     |
|                                                                                                    |                                                   |               | Total                                                               |
|                                                                                                    |                                                   |               | BACK                                                                |

Fill in your email address and card details then select **Pay.** A confirmation message will appear. Select the *My Entries* option to see a summary / status of all your entries

7

| LTA<br>Checkout (40184) |                                                                                                    |      |
|-------------------------|----------------------------------------------------------------------------------------------------|------|
| Card number             | Your payment has been successfully received by the Organiser. You will receive a confirmation email shorth<br>Order date: 13/08/2020<br>MY ENTRIES              |      |
| Pay £18.75              | Weeklong Tournament for entry rules testing - 1         Aller House Grounds         Aller House Grounds         Aller House Grounds         Out/02/2012/02/2012 | 2184 |
| TENNIS                  | Code3         WS         WD         Weeklong Tournament for entry rules testing - 2         Allen House Grounds         Out/02/201         Code3                | 2184 |

#### **EDITING AN ENTRY AND WITHDRAWING**

To edit or withdraw an entry click on the **Entered status button** in your list of Entries

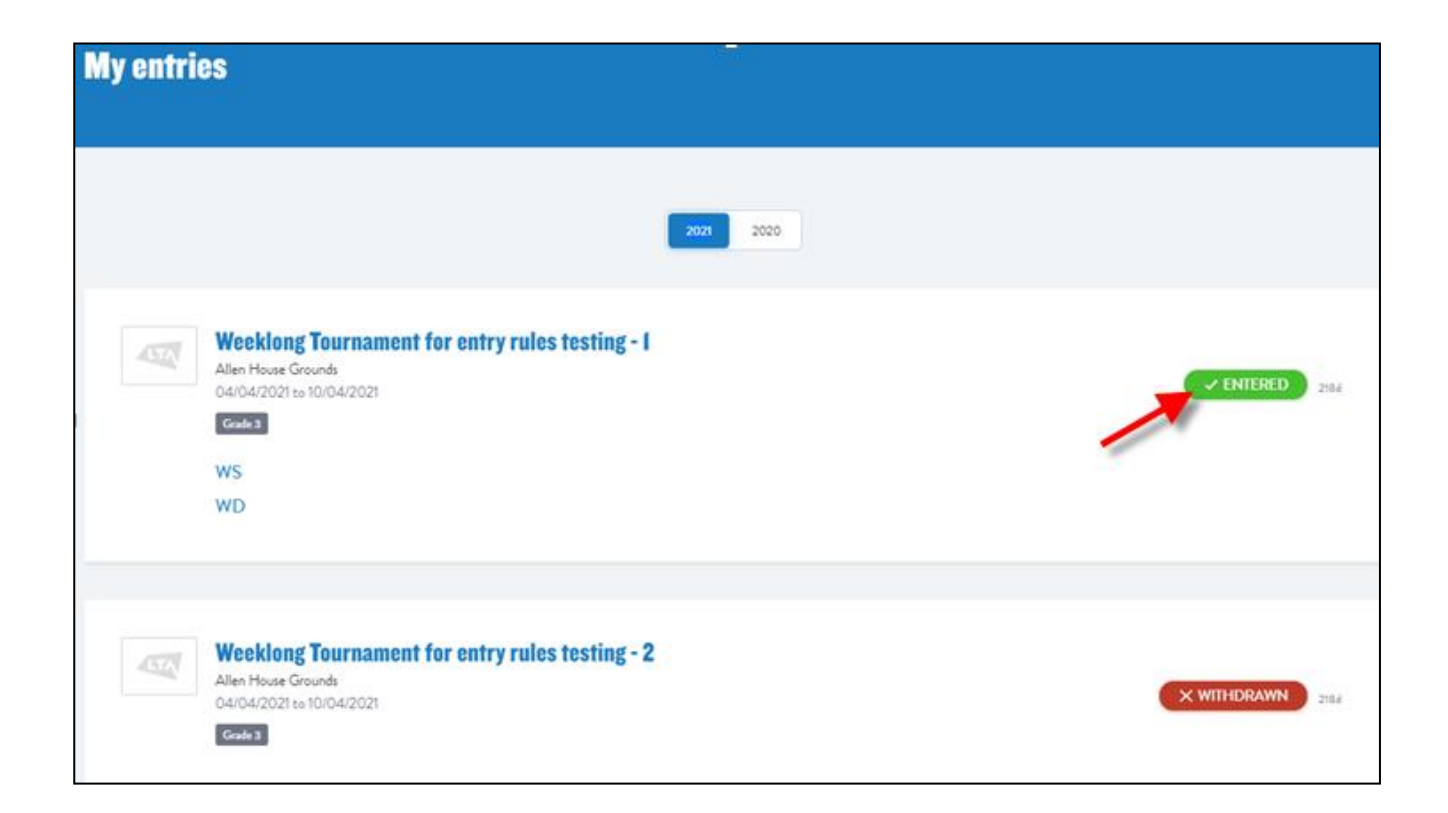

Please note that withdrawing from n event is subject to a 3.4%+40p admin fee.

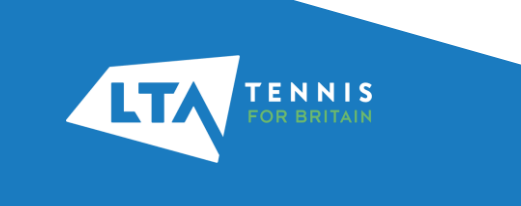

#### **EDITING AN ENTRY AND WITHDRAWING**

2 To withdraw from only one event select the relevant event on your Online Entry

| Sport    | Club:                                |                   |
|----------|--------------------------------------|-------------------|
|          | National Tennis Centre               |                   |
|          | LTA Number:                          |                   |
| Events   | Event 1:                             |                   |
|          | Womens Deaf Singles 🚺                | WITHDRAW          |
|          | Event 2:                             |                   |
|          | Womens Deaf Doubles (Partner wanted) | WITHDRAW          |
| K        |                                      |                   |
| VITHDRAW |                                      | BACK TO TOURNAMEN |

3

Select the relevant event / events in the pop up window and hit Withdraw.

If you wish to withdraw from multiple events select all events from this list.

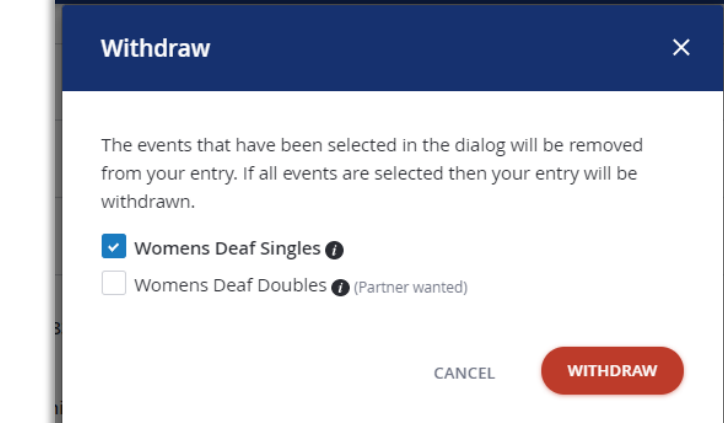

The Withdraw option on the bottom of the Entry Form will open the same window.

Please note that withdrawing from an event is subject to a 3.4%+40p admin fee.

```
TENNIS
FOR BRITAIN
```

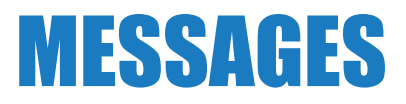

1

Entries, withdrawals, payment & refund confirmations will generate emails to you which will be sent to the email address stored on your LTA membership profile. You will find a copy of these emails under the **Messages** tab.

| IA - Tennis for Britain «noreply⊛tournamentsoftware.com»<br>≩ címzett: én * |                                                                                                    | <b>₩</b>         |
|-----------------------------------------------------------------------------|----------------------------------------------------------------------------------------------------|------------------|
| 🕅 angol 🔹 > magyar 👻 Üzenet lefordítása                                     |                                                                                                    |                  |
|                                                                             | THIS IS AN AUTOMATED EMAIL ME SAGE, REFLIES ARE IGNORED.                                                                                        |                  |
|                                                                             |                                                                                                    | My Profile       |
|                                                                             |                                                                                                    | Account Settings |
|                                                                             |                                                                                                    | Memberships      |
|                                                                             | DO NOT ENTER - 165 Competition 14/US<br>National Tennis Centre<br>18/09/2020 to 19/09/2020<br>Matchplay                                         | Code Violations  |
|                                                                             | Dear<br>Thank you for your entry for DO NOT ENTER - Test Competition                                                                            | Messages 7       |
|                                                                             | 14/08. Below you will find your personal entry details.<br>Click the following button if you want to view or change your entry if<br>necessary. | Entries          |
|                                                                             | VIEW ENTRY                                                                                                    | Head to Head     |
|                                                                             |                                                                                                    | Favourites       |
|                                                                             | Entry Details                                                                                                    | Log Out          |
|                                                                             | Personal Details                                                                                                    |                  |

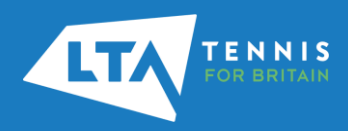